# Configurar a autenticação 802.1x nos switches Cisco Business 220 Series

# Objetivo

O objetivo deste artigo é mostrar a você como configurar a autenticação 802.1x nos switches inteligentes Cisco Business 220 Series.

### Dispositivos aplicáveis | Versão do firmware

• Série CBS220 (Data Sheet) |2.0.0.17

### Introduction

A autenticação de porta permite a configuração de parâmetros para cada porta. Como algumas alterações de configuração só são possíveis enquanto a porta está em um estado Force Authorized (Forçar autorização), como a autenticação do host, é recomendável alterar o controle de porta para Force Authorized (Forçar autorização) antes de fazer alterações. Quando a configuração estiver concluída, retorne o controle de porta ao seu estado anterior.

Uma porta com 802.1x definida nela não pode se tornar membro de um LAG. 802.1x e a segurança de porta não podem ser ativadas na mesma porta ao mesmo tempo. Se você habilitar a segurança de porta em uma interface, o controle administrativo de porta não poderá ser alterado para modo automático.

# Configurar a autenticação de porta

#### Passo 1

Faça login na interface de usuário da Web (UI) do switch e escolha **Security > 802.1x > Port Authentication**.

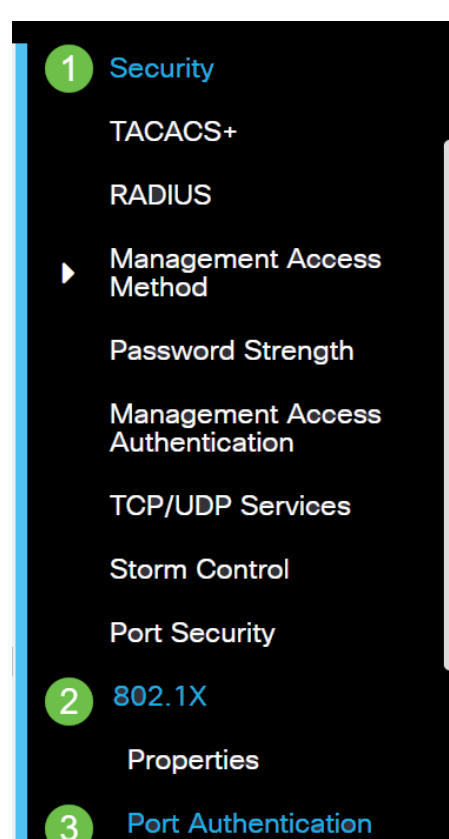

#### Passo 2

Clique no botão de opção da porta que deseja configurar e clique no ícone de edição.

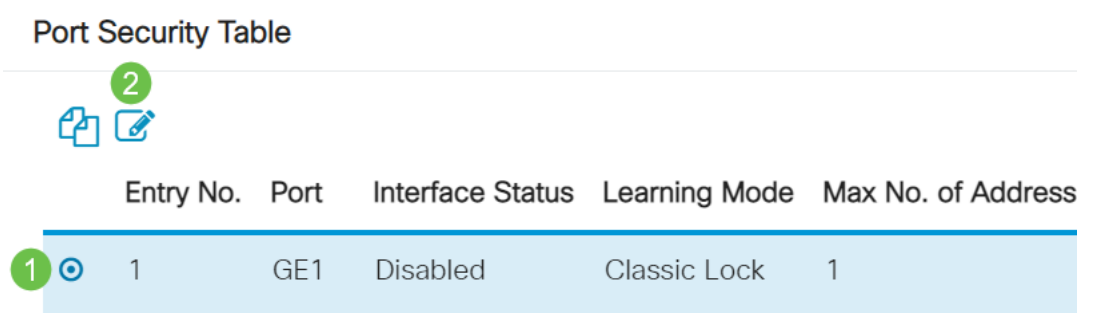

#### Etapa 3

A janela *Edit Port Authentication* aparecerá. Na lista suspensa Interface, verifique se a porta especificada é a que você escolheu na Etapa 2. Caso contrário, clique na seta suspensa e escolha a porta direita.

## Edit Port Authentication

| Interface: | ⊙ Port | GE1 | ~ |
|------------|--------|-----|---|

#### Passo 4

Escolha um botão de opção para o Controle de porta administrativo. Isso determinará o estado de autorização da porta. As opções são:

- Desabilitado Desabilita 802.1x. Este é o estado padrão.
- Force Unauthorized Nega o acesso à interface movendo a interface para o estado não autorizado. O switch não fornece serviços de autenticação ao cliente através da interface.
- Auto Ativa a autenticação e autorização baseadas em portas no switch. A interface se move entre um estado autorizado ou não autorizado com base na troca de autenticação entre o switch e o cliente.
- Force Authorized Autoriza a interface sem autenticação.

| Interface:                   | ⊙ Port GE1 ∨             |   |
|------------------------------|--------------------------|---|
| Administrative Port Control: | O Disabled               | ٦ |
|                              | O Force Authorized       |   |
|                              | O Force Unauthorized     | k |
|                              | <ul> <li>Auto</li> </ul> |   |

#### Etapa 5 (opcional)

Escolha um botão de opção para a Atribuição de VLAN RADIUS. Isso ativará a atribuição de VLAN dinâmica na porta especificada. As opções são:

• Desativado — Ignora o resultado da autorização da VLAN e mantém a VLAN original do host.

Esta é a ação padrão.

- Rejeitar Se a porta especificada receber uma informação de VLAN autorizada, ela usará essa informação. No entanto, se não houver nenhuma informação autorizada de VLAN, ela rejeitará o host e o tornará não autorizado.
- Estático Se a porta especificada receber informações autorizadas de VLAN, ela usará as informações. No entanto, se não houver nenhuma informação autorizada de VLAN, ela manterá a VLAN original do host.

Se houver informações autorizadas de VLAN do RADIUS, mas a VLAN não for criada administrativamente no dispositivo em teste (DUT), a VLAN será criada automaticamente.

| RADIUS VLAN Assignment: | O Disabled                 |
|-------------------------|----------------------------|
|                         | O Reject                   |
|                         | <ul><li>O Static</li></ul> |

**Dica rápida:** para que o recurso Atribuição dinâmica de VLAN funcione, o switch exige que os seguintes atributos de VLAN sejam enviados pelo servidor RADIUS:

- [64] Tunnel-Type = VLAN (tipo 13)
- [65] Tunnel-Medium-Type = 802 (tipo 6)
- [81] Tunnel-Private-Group-Id = VLAN ID

#### Etapa 6 (Opcional)

Marque a caixa de seleção **Habilitar** para que a VLAN de convidado use uma VLAN de convidado para portas não autorizadas.

Guest VLAN: Section Enable

#### Etapa 7

Marque a caixa de seleção **Habilitar** para Autenticação periódica. Isso ativará as tentativas de reautenticação de porta após o Período de Reautenticação especificado.

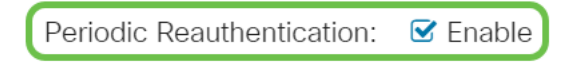

#### Passo 8

Insira um valor no campo *Período de reautenticação*. Esse é o tempo em segundos para reautenticar a porta.

| Reauthentication Period: | 3600 |
|--------------------------|------|
|--------------------------|------|

#### Etapa 9 (Opcional)

Marque a caixa de seleção Reautenticar agora para habilitar a reautenticação imediata da porta.

O campo Estado do autenticador exibe o estado atual da autenticação.

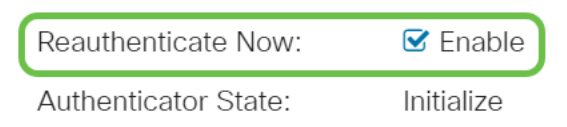

Se a porta não estiver no estado Forçar Autorizado ou Forçar Não Autorizado, ela estará no Modo Automático e o autenticador exibirá o estado da autenticação em andamento. Depois que a porta é autenticada, o estado é mostrado como Autenticado.

#### Passo 10

No campo *Máximo de hosts*, insira o número máximo de hosts autenticados permitidos na porta específica. Esse valor só entra em vigor no modo de várias sessões.

| 🌣 Max Hosts: | 256 | (Range: 1 - 256, Default: 256) |
|--------------|-----|--------------------------------|
|--------------|-----|--------------------------------|

#### Passo 11

No campo *Quiet Period*, insira o número de segundos em que o switch permanece no estado silencioso após uma falha de troca de autenticação. Quando o switch está em um estado silencioso, isso significa que o switch não está ouvindo novas solicitações de autenticação do cliente.

| Guiet Period. 60 sec (Ran | nge: 0 - 65535 |
|---------------------------|----------------|
|---------------------------|----------------|

#### Etapa 12

No campo *Reenviando EAP*, insira o número de segundos que o switch espera por uma resposta a uma solicitação ou quadro de identidade do EAP (Extensible Authentication Protocol) do requerente (cliente) antes de reenviar a solicitação.

| Resending EAP: 30 (Range: 1 - 6553 | Resending EAP: | 30 | (Range: 1 - 65535, Default: 30) |
|------------------------------------|----------------|----|---------------------------------|
|------------------------------------|----------------|----|---------------------------------|

#### Passo 13

No campo *Máximo de solicitações EAP*, insira o número máximo de solicitações EAP que podem ser enviadas. Se uma resposta não for recebida após o período definido (tempo limite do suplicante), o processo de autenticação será reiniciado.

| Max EAP Requests: | 2 | (Range: 1 - 10, Default: 2) |
|-------------------|---|-----------------------------|
|                   |   |                             |

#### Passo 14

No campo *Timeout do requerente*, insira o número de segundos que faltam antes que as solicitações EAP sejam enviadas ao requerente.

| Supplicant Timeout: | 30 | sec (Range: 1 - 65535, Default: |
|---------------------|----|---------------------------------|
|                     |    |                                 |

#### Etapa 15

No campo Server Timeout, insira o número de segundos que faltam antes que o switch reenvie

uma solicitação ao servidor de autenticação.

Server Timeout: 30 sec (Range: 1 - 65535, Default:

#### Passo 16

Clique em Apply.

Apply

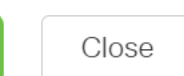

Agora você deve ter configurado com êxito a autenticação 802.1x em seu switch.

Para obter mais configurações, consulte o <u>Guia de Administração dos Switches Cisco Business</u> <u>220 Series</u>.

Se quiser ver outros artigos, confira a página de suporte do switch Cisco Business 220 Series